# **Purdue University Textbooks**

Not sure how to find what textbooks you will need for your classes? Follow these steps:

#### myPurdue

- 1. Login to mypurdue.purdue.edu
- 2. Click on the "Registration" tab on the left hand side of the screen.
- 3. Under the "Course Catalog Resources" section, click on "Schedule of Classes."
- 4. Search "Fall 2025."
- Select the appropriate subject and type the course number in. Click "Class Search."
  a. Ex: POL 22300
- 6. Find the class section that you are signed up for and click on "Course Materials."
  - a. Note: Some course materials are listed as "To Be Determined. Materials may be assigned at a later time." Please have patience, and check back at a later date.

OR

### Brightspace

- 1. Login to Brightspace at <u>https://purdue.brightspace.com/d2l/login</u>
- 2. Select your class from the Fall 2025 list.
- 3. Review your class syllabus for the required course materials.
  - a. Note: Some classes may not open their Blackboard pages until closer to the beginning of the semester or until the first day of class.

### OR

## **University Bookstore**

- 1. Navigate to purdueu.com
- 2. Click on "Textbooks."
- 3. Select your courses.
- 4. Once you have added all of your courses, click "Begin Shopping."
- 5. Note: Some courses may not have textbooks listed. Please have patience, and check back at a later date.

NOTE: Textbook information is subject to be changed at any time at the discretion of the faculty member. If you have questions or concerns please contact the academic department. Some classes do not use textbooks (ex: AGR 12200).